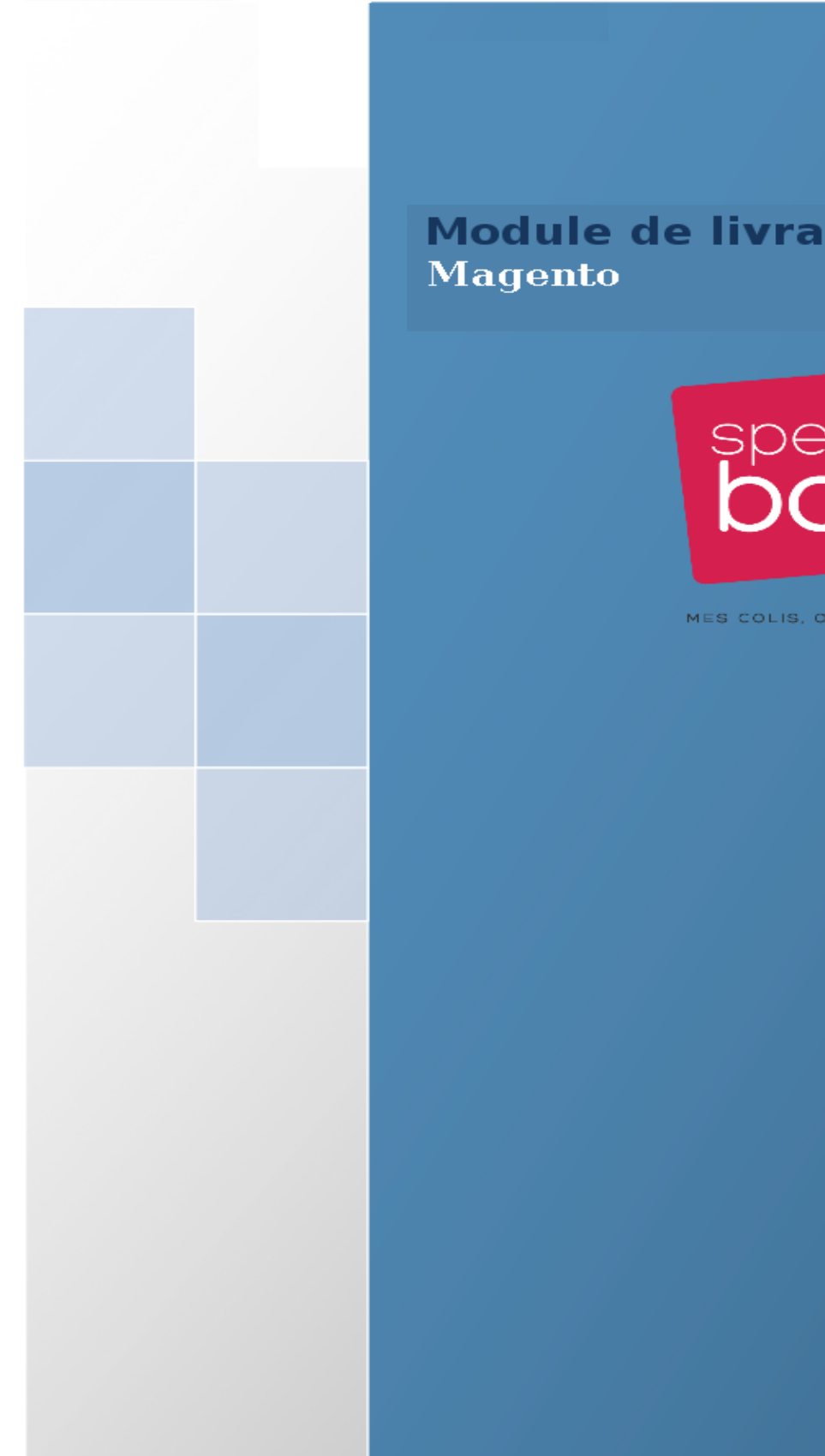

Module de livraison Speedbox

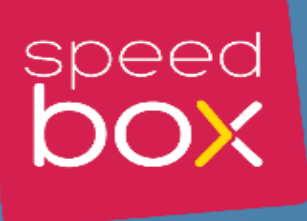

MES COLIS, OÙ JE VEUX !

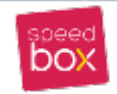

# Table des matières

| 1- Présentation                                                    | 3      |
|--------------------------------------------------------------------|--------|
| Compatibilité et pré requis                                        | 3      |
| Les fonctionnalités du module                                      | 3      |
| 2- Installation du module                                          | 3      |
| 2.1- Installation manuelle                                         | 3      |
| 2.2- Installation automatique                                      | 4      |
| 3- Configuration du module                                         | 5      |
| 3-1 Options de base et de connections web-service                  | 6      |
| 3-2 Paiement à la livraison                                        | 6      |
| 3-3 La clé API Google Maps                                         | 7      |
| 3-4 Gestion de frais de livraison                                  | 7      |
| Utiliser les frais de livraison via le web-service avec supplément | 7      |
| Spécifier des frais de livraison                                   | 7      |
| zones de livraison<br>règles de frais de port                      | 7<br>8 |
| 4- Front-office                                                    | 9      |
| 5 - Gestion des expéditions en Back-office                         | 11     |
| Envoyer une demande de prise en charge                             | 12     |
| Tracker les colis                                                  | 14     |
| Traiter les commandes livrées                                      | 14     |
| Annuler les colis                                                  | 14     |
| 6 - Suivi de colis dans l'espace client                            | 14     |

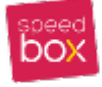

#### 1- Présentation

Ce document explique comment installer, configurer et utiliser le module de livraison Speedbox sur votre site e-commerce basé sur Magento.

# > Compatibilité et pré requis.

- Magento versions de 1.4 à 1.9.
- PHP version supérieur ou égale à 5.6
- PHP cURL et JSON activées sur votre serveur, pour pouvoir se connecter a l'API web-service Speedbox.
- > Les fonctionnalités du module.
- Proposer à vos clients le mode de livraison de points relais speedbox
- Un interface client qui permettre la traçabilité de leur colis en ligne.
- Un interface back-office pour :
  - → envoyer des demandes de prise en charge
  - → la mise à jour des statuts des commandes traitées, puis livrées.
  - → suivre les colis des commandes.
  - ➔ Annuler les colis.

#### 2- Installation du module

#### 2.1- Installation manuelle

Décompressez l'archive du module, copier le contenu du dossier du module dans le dossier principal Magento (vérifiez que vous voyez le dossier app dans les deux cotés)

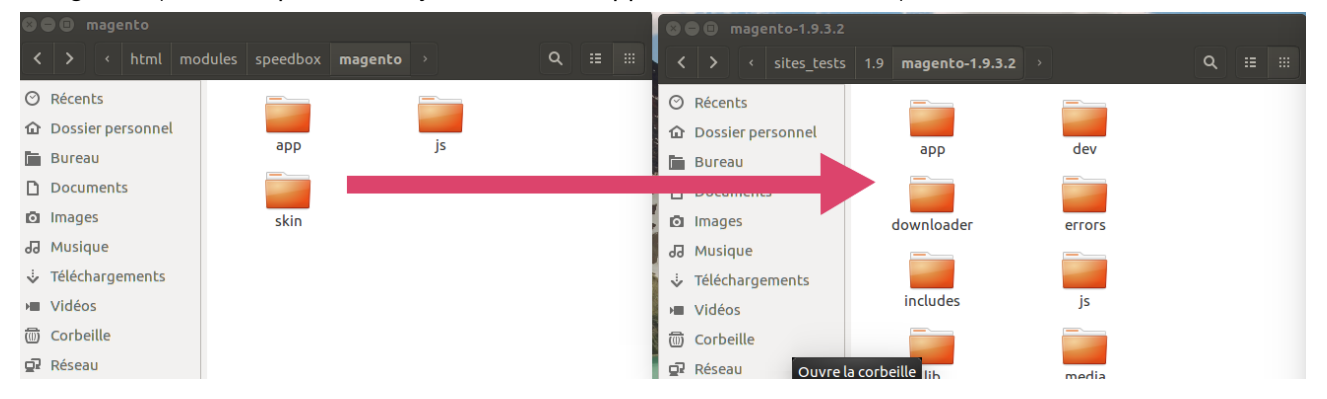

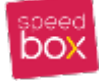

Si votre site utilise le cache Magento, pour terminé l'installation vous devez vider le cache manuellement depuis le Back-Office de Magento, menu Système > Gestion du cache.

| Système      | Speedbox      |   |                 |                | 🕑 Ot   |
|--------------|---------------|---|-----------------|----------------|--------|
| Mon compt    | e             |   | 19 mineur and 2 | 208 annonce me | essage |
| Notification | S             |   |                 |                |        |
| Outils       |               | 4 |                 |                |        |
| Services w   | eb            | 4 |                 |                |        |
| Design       |               |   |                 |                |        |
| Importer/Ex  | kporter       | 4 |                 |                |        |
| Gérer la de  | vise          | 4 |                 |                |        |
| Emails tran  | sactionnels   |   |                 |                |        |
| Variables p  | ersonnalisées |   |                 |                |        |
| Permission   | S             | 4 | t une tranche:  | Dernières 24   | heure  |
| Magento C    | onnect        | 4 | trouvée         |                |        |
| Gestion du   | cache 🔶       |   |                 |                |        |
| Gestion de   | s indexes     |   |                 |                |        |
| Gestion de   | s magasins    |   |                 |                |        |
| Statuts de ( | commande      |   |                 |                |        |
| Configurati  | on            |   |                 |                |        |

Dans la page qui s'ouvre, cliquez sur "Sélectionner tout" cela sélectionne tout les types de cache Dans la zone "Actions", sélectionnez "Rafraîchir" puis cliquez sur "Soumettre".

| Gestion du cache                                             |                                                                                         | Purger le cache Magento     S Purger | e stockage du cach |
|--------------------------------------------------------------|-----------------------------------------------------------------------------------------|--------------------------------------|--------------------|
| Sélectionner tout   Désélection<br>élément(s) sélectionné(s) | er tout   Sélectionner les éléments visibles   Désélectionner les éléments visibles   0 | 2 Actions Raf                        | aîchir 🔻 Valider   |
| Type de Cache                                                | Description                                                                             | Tags associés                        | Statut             |
| Configuration                                                | Système (config.xml, local.xml) et configuration de modules (config.xml).               | CONFIG                               | ACTIVÉ             |
| Agencements                                                  | Instructions de construction d'agencement.                                              | LAYOUT_GENERAL_CACHE_TAG             | ACTIVÉ             |
| Sortie de blocs HTML                                         | Code HTML des blocs de page.                                                            | BLOCK_HTML                           | ACTIVÉ             |
| Traductions                                                  | Fichiers de traduction.                                                                 | TRANSLATE                            | ACTIVÉ             |
| Données de collections                                       | Fichiers de données de collection.                                                      | COLLECTION_DATA                      | ACTIVÉ             |
| Types EAV et attributs                                       | Cache de déclaration des types d'entité.                                                | EAV                                  | ACTIVÉ             |
| Configuration des Web<br>Services                            | Fichiers de définition des Web Services (apl.xml).                                      | CONFIG_API                           | ACTIVÉ             |
| Configuration des Web<br>Services                            | Web Services definition files (api2.xml).                                               | CONFIG_API2                          | ACTIVÉ             |

#### 2.2- Installation automatique

Pour l'instant le module n'est pas encore disponible dans Magento Connect Une fois le module installé, vous allez remarquer l'ajout d'un menu principale "Speedbox"

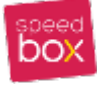

| Système | Speedbox                      |  |
|---------|-------------------------------|--|
|         | Gestion des zones             |  |
|         | Gestion de frais de livraison |  |
|         | Gestion des expéditions       |  |

# 3- Configuration du module

Vous devez maintenant procéder à la configuration du module en cliquant sur le menu **Système > Configuration**. Puis sur l'onglet **VENTES > Modes de livraison** cela va vous permettre d'accéder aux options du module,

Un nouveau transporteurs apparaissent dans la liste des modes de livraison installés sur Magento il s'agit de "Livraison SpeedBox Relais".

| odes de livraison             |                                                                     |               | Sauvegarder la configuration |
|-------------------------------|---------------------------------------------------------------------|---------------|------------------------------|
| Livraison SpeedBox Relais     |                                                                     |               | ٥                            |
| Activer/Désactiver            | Oui 🔹                                                               | [VUE MAGASIN] |                              |
|                               | Activer la livraison SpeedBox Relais                                |               |                              |
| Titre                         | SpeedBox                                                            | [VUE MAGASIN] |                              |
|                               | Ce titre sera affiché en front-office, lors de la sélection         |               |                              |
|                               | du mode du livraison.                                               |               |                              |
| Nom                           | SpeedBox relais                                                     | [VUE MAGASIN] |                              |
|                               | A The name which the user sees during checkout.                     |               |                              |
| Ani token                     | 1486547626.3-636a07639e39a5be5958d1820ff75e                         | IVUE MAGASINI |                              |
|                               | Contacter votre attaché commercial SpeedBox pour                    |               |                              |
|                               | obtenir ces données                                                 |               |                              |
| Clé de sécurité               |                                                                     | IVUE MAGASINI |                              |
|                               | Veuillez saisir la clé de sécurité fournie par SpeedBox.            |               |                              |
| URL Webservice SpeedBox       | http://core.speedbox.ma:8001                                        | IVUE MAGASINI |                              |
| Relais                        | Veuillez saisir l'URL du Webservice SpeedBox Relais                 | [             |                              |
| Paiement à la Livraison       | Cash On Delivery                                                    | VUE MAGASIN]  |                              |
|                               | Lier speedbox au mode de paiement à la livraison de                 |               |                              |
|                               | votre choix, si ce mode de paiement est activé est                  |               |                              |
|                               | sélectionné par le client la valeur cash_due (le                    |               |                              |
|                               | montant à payer par le client lors de la livraison) sera            |               |                              |
|                               | egale au valeur du montant de la commande                           |               |                              |
| Gestion de frais de livraison | Utilisation du tarifs Speedbox ( via api ) + supplé 🔻               | [VUE MAGASIN] |                              |
|                               | <ul> <li>Utilisation du tarifs Speedbox ( via api ) avec</li> </ul> |               |                              |
|                               | possibilité d'un supplément ou spécifier des frais de               |               |                              |
|                               | livraison                                                           |               |                              |
| Supplément                    | 5                                                                   | [VUE MAGASIN] |                              |
| Prix par defaut               | 12                                                                  | [VUE MAGASIN] |                              |
|                               | Prix par défaut lorsque le point de relais n'est pas                |               |                              |
|                               | encore sélectionné ( ou pas de selection d'adresse de               |               |                              |
|                               | livraison )                                                         |               |                              |
| Clé API Google Maps           | AlzaSyBzwB02FINvKymQi2A3EullU8Mz9lexMNk                             | [VUE MAGASIN] |                              |
| Ŭ .                           | Click here to retrieve your Google API Key                          |               |                              |
| arif unique                   |                                                                     |               | •                            |
| ivraison gratuite             |                                                                     |               |                              |
| arification                   |                                                                     |               |                              |
| JPS                           |                                                                     |               |                              |
|                               |                                                                     |               |                              |

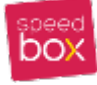

# 3-1 Options de base et de connections web-service

| Activer/Désactiver      | Oui 🔻                                                         | [VUE MAGASIN] |
|-------------------------|---------------------------------------------------------------|---------------|
|                         | Activer la livraison SpeedBox Relais                          |               |
| Titre                   | SpeedBox                                                      | [VUE MAGASIN] |
|                         | ▲ Ce titre sera affiché en front-office, lors de la sélection |               |
|                         | du mode du livraison.                                         |               |
| Nom                     | SpeedBox relais                                               | [VUE MAGASIN] |
|                         | The name which the user sees during checkout.                 |               |
| Api token               | 1486547626.3-636a07639e39a5be5958d1820ff75e                   | [VUE MAGASIN] |
|                         | Contacter votre attaché commercial SpeedBox pour              |               |
|                         | obtenir ces données                                           |               |
| Clé de sécurité         | •••••                                                         | [VUE MAGASIN] |
|                         | Veuillez saisir la clé de sécurité fournie par SpeedBox.      |               |
| URL Webservice SpeedBox | http://core.speedbox.ma:8001                                  | [VUE MAGASIN] |
| Relais                  | A Veuillez saisir l'URL du Webservice SpeedBox Relais         |               |
|                         |                                                               |               |

| Activer/Désactiver : | Pour activer/désactiver le mode de livraison SpeedBox      |
|----------------------|------------------------------------------------------------|
| Nom et Titre :       | Ces deux infos serons affiché en front-office, lors de la  |
|                      | sélection du mode du livraison.                            |
| Api token :          | Contacter votre attaché commercial SpeedBox pour l'obtenir |
| Clé de sécurité :    | La clé de sécurité fournie par SpeedBox.                   |
|                      |                                                            |

URL Webservice SpeedBox Relais: L'URL du Webservice toujours par SpeedBox

# 3-2 Paiement à la livraison

| Paiement à la Livraison | Cash On Delivery 🔻                                       | [VUE MAGASIN] |
|-------------------------|----------------------------------------------------------|---------------|
|                         | Votre choix                                              |               |
|                         | No Payment Information Required                          |               |
|                         | Cash On Delivery                                         |               |
|                         | PayPal Website Payments Standard                         |               |
|                         | montant a payer parte circitettors de la initiasony sera |               |
|                         | egale au valeur du montant de la commande                |               |

Lier le module speedbox au mode de "paiement à la livraison" que Paiement à la Livraison : vous utiliser si c'est le cas, si donc ce mode de paiement est sélectionné par le client lors de la commande, la valeur "cash\_due" (montant à régler à la livraison dans le point relais) sera égale au valeur du montant de la commande.

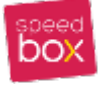

# 3-3 La clé API Google Maps

Une clé API Google Maps est requise pour l'affichage du point relais dans la carte Google un lien vers la console d'API Google vous permet de gérer votre application et d'obtenir une clé prête à être utilisé.

| Clé API Google Maps | AlzaSyBzwB02FINvKvmQi2A3EullU8Mz9lexMNk    | [VUE MAGASIN] |
|---------------------|--------------------------------------------|---------------|
|                     | Click here to retrieve your Google API Key |               |

#### 3-4 Gestion de frais de livraison

Vous pouvez paramétrer les frais de port à appliquer à vos clients en utilisant deux méthodes :

| Gestion de frais de livraison | Spécifier des frais de livraison                                                            | [VUE MAGASIN] |
|-------------------------------|---------------------------------------------------------------------------------------------|---------------|
|                               | Utilisation du tarifs Speedbox ( via api ) + supplément<br>Spécifier des frais de livraison |               |

#### ✔ Utiliser les frais de livraison via le web-service avec supplément

Vous pouvez utiliser les frais de livraison fourni par Speedbox avec la possibilité d'appliquer un supplément à vos clients via le champ **Supplément** et vous devez spécifier un **Prix par défaut q**ui sera afficher tant que le client n'a pas encore sélectionné un point relais.

| Supplément      | 5                                                                                                | [VUE MAGASIN] |
|-----------------|--------------------------------------------------------------------------------------------------|---------------|
| Prix par defaut | 12<br>▲ Prix par défaut lorsque le point de relais n'est pas<br>encore sélectionné par le client | [VUE MAGASIN] |
|                 |                                                                                                  |               |

#### ✓ Spécifier des frais de livraison

Vous pouvez choisir de spécifier vos propres frais de livraison indépendamment des frais proposer par Speedbox dans ce cas une fois vos configurations est bien sauvegardés

#### zones de livraison

La configuration des zones de livraison s'effectue depuis le menu :

#### Speedbox > Gestion des zones

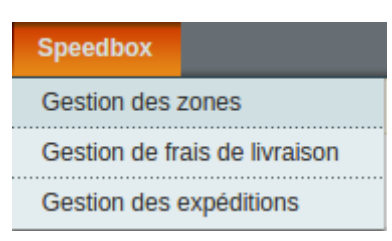

Guide réaliser par Ahmed MAHI – Développeur Magento expert E-commerce

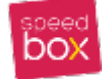

Vous accédez alors à une grille standard regroupant toutes les zones de villes,

| Zone      | es Mana  | ager       |                                                                              |                        | Add New Item      |
|-----------|----------|------------|------------------------------------------------------------------------------|------------------------|-------------------|
| Page 📧    | 1        | sur 1 page | s   Voir 20 • par page   3 enregistrement(s) trouvé(s)                       | <b>Réinitialiser</b> l | e filtre Chercher |
| Sélection | ner tout | Désélectio | nner tout   Sélectionner les éléments visibles   Désélectionner les éléments | Actions                | ▼ Valider         |
| VISIDICS  | ID       | +<br>+     | Nom                                                                          |                        |                   |
| Tous •    | De:      |            |                                                                              |                        |                   |
|           | À :      |            |                                                                              |                        |                   |
|           |          | 3          | Tout le Maroc                                                                |                        |                   |
|           |          | 2          | Grandes villes                                                               |                        |                   |
|           |          | 1          | Grandes villes loins                                                         |                        |                   |

ainsi vous pouvez créer des zones de livraison de villes, qui auront chacune leur grille de frais de port

| Item Information | Edit Item '3'    |               | Retour | Réinitialiser | 🛞 Delete Item | Save Item | Save And Continue Edit |
|------------------|------------------|---------------|--------|---------------|---------------|-----------|------------------------|
| Item Information |                  |               |        |               |               |           |                        |
|                  | Item information |               |        |               |               |           |                        |
|                  | Nom *            | Tout le Maroc |        |               |               |           |                        |
|                  | Villes *         | Zoumi         |        | *             |               |           |                        |
|                  |                  | Zinat         |        |               |               |           |                        |
|                  |                  | Saddina       |        |               |               |           |                        |
|                  |                  | Zaïo          |        |               |               |           |                        |
|                  |                  | Zagora        |        |               |               |           |                        |
|                  |                  | Youssoufia    |        |               |               |           |                        |
|                  |                  | Touama        |        |               |               |           |                        |
|                  |                  | Tiztoutine    |        |               |               |           |                        |
|                  |                  | Tiznit        |        |               |               |           |                        |
|                  |                  | Tizguine      |        | -             |               |           |                        |
|                  |                  |               |        |               |               |           |                        |

• règles de frais de port

La configuration des règles avancées de frais de port s'effectue depuis le menu :

# Speedbox > Gestion de frais de livraison

| Speedbox       |                  |
|----------------|------------------|
| Gestion des a  | zones            |
| Gestion de fra | ais de livraison |
| Gestion des    | expéditions      |

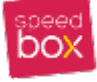

Vous accédez à la liste de toutes les règles de frais de port, vous pouvez filtrer cette liste sur les différents champs presnets.

| Ship                  | Shipping costs Manager |                               |                                                  |                             |             |                           |                                  |  |  |
|-----------------------|------------------------|-------------------------------|--------------------------------------------------|-----------------------------|-------------|---------------------------|----------------------------------|--|--|
| Page 📧 [              | 1                      | sur 1 page                    | es   Voir <mark>20 ▼</mark> par page   4 e       | enregistrement(s) trouvé(s  | ) 🙀 Expo    | ter vers : CSV   Exporter | Réinitialiser le filtre Chercher |  |  |
| Sélection<br>visibles | ner tout  <br>0 éléme  | Désélectio<br>ent(s) sélectio | nner tout   Sélectionner les éléments<br>onné(s) | visibles   Désélectionner l | es éléments | Actio                     | ns <b>Valider</b>                |  |  |
|                       | ID                     | ļ                             | Zone                                             | Condition                   | Min         | Мах                       | Coūt                             |  |  |
| Tous •                | De:                    |                               | T                                                | <b>T</b>                    |             |                           |                                  |  |  |
|                       | À:                     |                               |                                                  |                             |             |                           |                                  |  |  |
|                       |                        | 4                             | Tout le Maroc                                    | Total ( MAD)                | 0           | *                         | 20                               |  |  |
|                       |                        | 3                             | Grandes villes loins                             | Poids (Kg)                  | 3           | 6                         | 50                               |  |  |
|                       |                        | 2                             | Grandes villes loins                             | Poids (Kg)                  | 7           | *                         | 20                               |  |  |
|                       |                        | 1                             | Grandes villes                                   | Poids (Kg)                  | 0           | *                         | 12                               |  |  |

et vous pouvez donc ajouter, modifier et supprimer les grilles de frais de port par rapport au poids ou le montant de la commande, pour les zones de livraison précédemment créées,

| Item Information | Edit Item '4'    |               | Retour | Réinitialiser | 🙁 Delete Item | Save Item | Save And Continue Edit |
|------------------|------------------|---------------|--------|---------------|---------------|-----------|------------------------|
| Item Information |                  |               |        |               |               |           |                        |
|                  | Item information |               |        |               |               |           |                        |
|                  | Zone *           | Tout le Maroc |        | T             |               |           |                        |
|                  | Condition *      | Total ( MAD)  |        | ¥             |               |           |                        |
|                  | Min *            | 0             |        |               |               |           |                        |
|                  | Max *            | *             |        |               |               |           |                        |
|                  | Coūt *           | 20            |        |               |               |           |                        |
|                  |                  |               |        |               |               |           |                        |

# 4- Front-office

Lors du passage de la commande, Si Speedbox est activé il sera disponibles, a la sélection du mode de livraison la liste des points relais les plus proches du ville sélectionné s'affiche dessous, avec leur distance et la possibilité d'accéder aux détails.

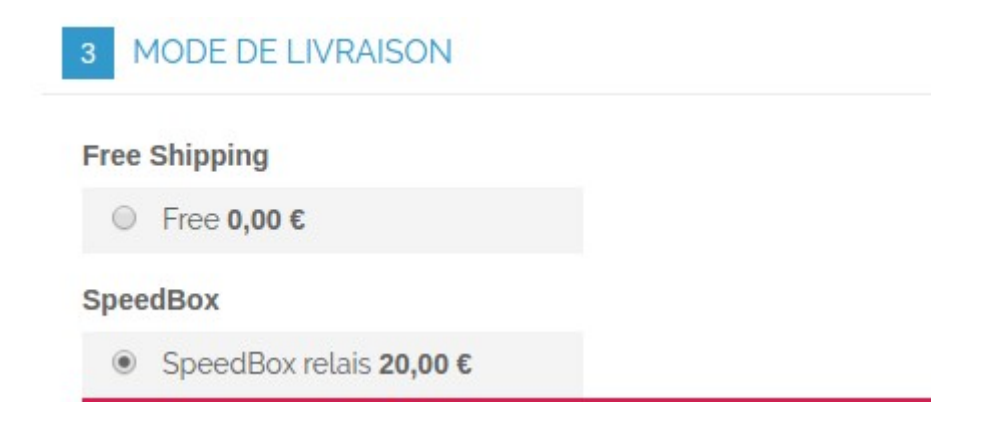

Guide réaliser par Ahmed MAHI Développeur Magento expert E-commerce

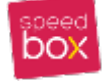

Version 1.0

Puisque la recherche du points relais est basé sur la ville, le module transforme le champ ville a une liste déroulante de toutes les ville du Maroc,

| Choisissez une adresse de facturation dans votre carn                               | et d'a |
|-------------------------------------------------------------------------------------|--------|
| Nouvelle adresse                                                                    | ٣      |
| Prénom *                                                                            |        |
|                                                                                     |        |
| Ahmed                                                                               |        |
| Middle Name (Initial                                                                |        |
| mudite Namez mitiat                                                                 |        |
|                                                                                     |        |
| 1 <b>1</b>                                                                          |        |
| Nom *                                                                               |        |
| mahi                                                                                |        |
|                                                                                     |        |
| Société                                                                             |        |
|                                                                                     |        |
|                                                                                     |        |
| Adresse *                                                                           |        |
| Rue la victoire                                                                     |        |
|                                                                                     |        |
| Rue - Voie – Bât. 2                                                                 |        |
|                                                                                     |        |
|                                                                                     |        |
| Ville *                                                                             |        |
| Rabat                                                                               | v      |
| Sidi Jaber                                                                          |        |
| Sidi Ifni                                                                           |        |
| Sidi Harazem                                                                        |        |
| Sidi Bousber                                                                        |        |
| Sidi Bou Othmane                                                                    |        |
| Sidi Bennour                                                                        |        |
| Sidi Amar                                                                           | - 10   |
| Sidi Abdallan                                                                       |        |
| Selauano                                                                            |        |
| Seloudile                                                                           |        |
| Settou                                                                              |        |
| Setrou                                                                              |        |
| Serrou<br>Salé<br>Sala Al Jadida                                                    |        |
| serrou<br>Salé<br>Sala Al Jadida<br>Safi                                            |        |
| serrou<br>Salé<br>Sala Al Jadida<br>Safi<br>Rouadi                                  |        |
| serrou<br>Salé<br>Sala Al Jadida<br>Safi<br>Rouadi<br>Rislane                       |        |
| Serrou<br>Salé<br>Sala Al Jadida<br>Safi<br>Rouadi<br>Rislane<br>Ghouazi            |        |
| serrou<br>Salé<br>Sala Al Jadida<br>Safi<br>Rouadi<br>Rislane<br>Ghouazi<br>Reggada |        |

Une fois le mode de livraison Speedbox est sélectionné, le module recherche et affiche tout les points relais de la ville la plus proche,

| 3 MODE DE LIVRAISON                                                  |                               |         |   |
|----------------------------------------------------------------------|-------------------------------|---------|---|
| Free Shipping                                                        |                               |         |   |
| ○ Free 0,00 €                                                        |                               |         |   |
| SpeedBox                                                             |                               |         |   |
| ● SpeedBox relais <b>20,00 €</b>                                     |                               |         |   |
| Relais colis les plus proches                                        |                               |         |   |
| Avenue Moulay Smail, Hassan, A C<br>10000 Rabat                      | Cote Des Cheques Postaux      | 1.00 km | ۲ |
| Cash Plus Akaari<br>Avenu Al Kifah Bloc T7 Kamra City<br>10000 Rabat | Cym Rabat                     | 1.00 km | 0 |
| Point relais selectioné                                              | Cash Plus Hassan ( PR001221 ) |         |   |

Guide réaliser par Ahmed MAHI Développeur Magento expert E-commerce

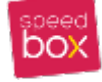

Une fois le client clic sur le nom du point relais un pup-up s'affiche pour présenter ses informations : adresse, horaires d'ouvertures, image, la distance,l'ID est la carte de géolocalisation.

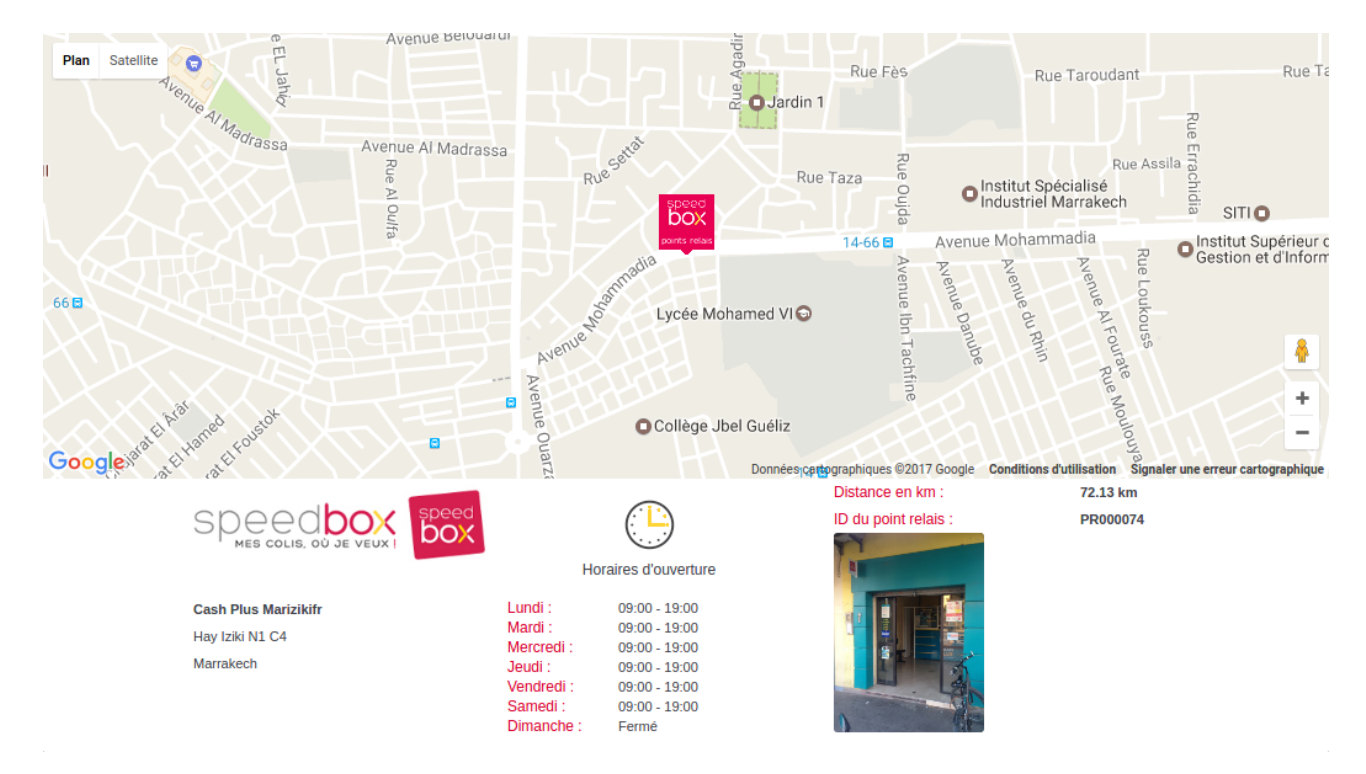

# 5 - Gestion des expéditions en Back-office

Un clic sur le sous menu de WooCommerce "Gestion speedbox" permet la visualisation de la liste des commandes en cours (bien sûr les commandes avec le mode de livraison Speedbox).

| Speedbox      |                  |
|---------------|------------------|
| Gestion des   | zones            |
| Gestion de fr | ais de livraison |
| Gestion des   | expéditions      |

Les informations de commande, date, nom, adresse, poids, montant, statut de commande et colis sont visibles. Vous pouvez filtrer les commandes en utilisant tout les champs présents, les commandes qui ne sont pas encore envoyé a Speedbox ont un statut "Non traité", vous pouvez changer la valeur du Poids lors de l'envoi du prise en charge,

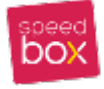

#### Module de livraison Speedbox - Magento

Orders management

| age       | i Sui i pa           | iges i von .                                    | 20 + par page   9 e         | ancyaremenus    | 10000(3)                                                                                            |                           |             |        |        | Reinitialiser                     | ie inde   | Chercher      |
|-----------|----------------------|-------------------------------------------------|-----------------------------|-----------------|----------------------------------------------------------------------------------------------------|---------------------------|-------------|--------|--------|-----------------------------------|-----------|---------------|
| Sélection | ner les éléments vis | ibles   Déséle                                  | ctionner les éléments visib | les   1 élément | (s) sélectionné(s)                                                                                  |                           | 4           | ctions |        |                                   | •         | Valider       |
|           | Commande n°          | Magasin                                         | Date d'achat                | Nom (Livr.)     | Point relais                                                                                        | Speedbox status           | Code postal | Ville  | Poids  | Montant total<br>(Devise de base) | Statut    | Action        |
| Tous 🔻    |                      | •                                               | De: 📰 📃                     |                 |                                                                                                    |                           |             |        |        | De:<br>À :                        |           | •             |
| ۷         | 145000037            | Main<br>Website<br>Madison<br>Island<br>English | 22 mai 2017 14:11:59        | Ahmed mahi      | Cash Plus<br>Akaari<br>Avenu Al Kifah<br>Bloc T7 Kamra<br>City Cym<br>Rabat<br>Rabat                | Non traité                | 10000       | Rabat  | 5.2500 | 944,00€                           | Pending   | Voir          |
|           | 145000036            | Main<br>Website<br>Madison<br>Island<br>English | 18 mai 2017 14:36:51        | Ahmed mahi      | Cash Plus<br>Hassan<br>Avenue Moulay<br>Smail, Hassan,<br>A Cote Des<br>Cheques<br>Postaux<br>Rabat | STATUT_PRISE_EN_CHARGE_ID | 10000       | Rabat  | 2.0000 | 550,00 €                          | Processin | g <u>Voir</u> |
|           | 145000035            | Main<br>Website<br>Madison<br>Island<br>English | 14 mai 2017 16:17:04        | Ahmed mahi      | Cash Plus<br>Akaari<br>Avenu Al Kifah<br>Bloc T7 Kamra<br>City Cym<br>Rabat<br>Rabat                | STATUT_PRISE_EN_CHARGE_ID | 10000       | Rabat  | 5.0000 | 970,00 €                          | Processin | g <u>Voir</u> |
|           | 145000034            | Main<br>Website<br>Madison<br>Island<br>English | 12 mai 2017 14:36:00        | Ahmed mahi      | Cash Plus<br>Akaari<br>Avenu Al Kifah<br>Bloc T7 Kamra<br>City Cym<br>Rabat<br>Rabat                | STATUT_PRISE_EN_CHARGE_ID | 10000       | Rabat  | 0.2500 | 130,00€                           | Processin | g <u>Voir</u> |

Pour traiter les commandes sélectionnez les commandes à traiter avec la case de gauche,

Sélectionnez une action à mener par la liste déroulante Actions en haut à droite du tableau :

| Actions | •                                                                                                    | Valider |
|---------|----------------------------------------------------------------------------------------------------|---------|
|         | Envoyer une demande de prise en charge<br>Traiter les commandes livrées<br>Tracker les colis<br>Annuler les colis | Action  |

✓ Envoyer une demande de prise en charge

Cette action envoi une demande de création de colis pour chaque commande et puis une demande de prise en charge des colis de tout les commandes sélectionnés, avant cela si la commande n'a pas encore d'expédition Magento elle sera crée automatiquement.

Un message indiquant la création de l'expédition, l'envoi réussi et les informations du colis :

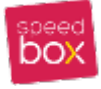

| 📀 Livraison 100000056 cré | Livraison 100000056 créée pour la commande 145000037, statut mis à jour |  |  |  |  |
|---------------------------|-------------------------------------------------------------------------|--|--|--|--|
| Commande 145000037 :      | Commande 145000037 : Prise en charge bien envoyé :                      |  |  |  |  |
| Commande 145000037 :      | Commande 145000037 : Colis déjà traité voici les informations :         |  |  |  |  |
| numero_prise_en_charg     | numero_prise_en_charge fvpnrpbb                                         |  |  |  |  |
| pointrelais               | PR001224                                                                |  |  |  |  |
| Statut                    | STATUT_PRISE_EN_CHARGE_ID                                               |  |  |  |  |
| Historique des statuts    | STATUT_DEMANDE_DE_PRISE_EN_CHARGE                                       |  |  |  |  |
| Dernière mise à jour      | 22/05/2017 12:34                                                        |  |  |  |  |

Les informations retournés par Speedbox son stocké dans la BD sous forme d'attributs commande:

numero\_speedbox: numéro unique Speedbox associé au colis.

code\_barre : code barre Speedbox associé au colis

statut : le statut du colis.

Le statut de la commande va devenir "En cours de traitement" et une note commande sera envoyer au client avec un lien de suivie du colis.

#### En backoffice :

| Historique de commentaires                                                                                                    |
|----------------------------------------------------------------------------------------------------|
| Ajouter des commentaires de commande<br>Statut                                                                                                    |
| En cours de traitement                                                                                                    |
| Commentaire                                                                                                    |
| Avertir le client par email Visible sur le site coté client                                                                                                    |
| Client Notifié ✔                                                                                                    |
| <ul> <li>22 mai 2017 14:32:57   En attente</li> <li>Client Notifié </li> <li>Cher client, vous pouvez suivre l'acheminement de votre colis par</li> <li>Speedbox en cliquant sur le lien ci-contre : Suivre ce colis</li> </ul> |

# Et dans l'espace client :

# À PROPOS DE VOTRE COMMANDE

#### 22 mai 2017 14:32:57

Cher client, vous pouvez suivre l'acheminement de votre colis par Speedbox en cliquant sur le lien ci-contre : Suivre ce colis

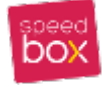

Module de livraison Speedbox - Magento

✓ Tracker les colis

Cette action permet de suivre les colis des commandes, il permet aussi la mise à ajour du statut du colis dans la BD.

| Commande 145000037 :   |                                                                                                    |
|------------------------|----------------------------------------------------------------------------------------------------|
| numero_prise_en_charg  | je fvpnrpbb                                                                                                    |
| pointrelais            | PR001224                                                                                                    |
| Statut                 | STATUT_PRISE_EN_CHARGE_ID                                                                                                |
| Historique des statuts | STATUT_DEMANDE_DE_PRISE_EN_CHARGE                                                                                        |
| Dernière mise à jour   | 22/05/2017 12:34                                                                                                    |
|                        | Commande 145000037 :<br>numero_prise_en_charg<br>pointrelais<br>Statut<br>Historique des statuts<br>Dernière mise à jour |

# ✓ Traiter les commandes livrées

Cette action permet de mettre à jour les statuts speedbox des commandes sélectionnées au statut reçu (STATUT\_RECU) cela uniquement dans Magento car pas possible de le changer chez Speedbox, il permet aussi de ne plus voir la commande en question dans la **Gestion des expéditions**.

✓ Annuler les colis

Cette action permet d'annuler la colis chez Speedbox donc Attention cette action est irréversible et il permet aussi de ne plus voir la commande en question dans la Gestion des expéditions.

# 6 - Suivi de colis dans l'espace client.

Votre client peut suivre son colis avec un simple clic sur le lien de la commentaire crée lors de l'envoi de la prise en charge de la commande dans l'espace client

 Commande 145000037 :

 numero\_prise\_en\_chargefvpnrpbb

 pointrelais
 PR001224

 Statut
 STATUT\_PRISE\_EN\_CHARGE\_ID

 Historique des statuts
 STATUT\_DEMANDE\_DE\_PRISE\_EN\_CHARGE

 Dernière mise à jour
 22/05/2017 12:34

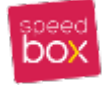